#### 1. <u>Transfert d'une liste de satellites en mode pointeur</u>

<u>Important</u> : les satellites importés de cette manière dans l'appareil ne sont visibles qu'en mode pointeur et n'apparaissent donc pas dans les sites.

Le logiciel SeframSat permet de personnaliser les **données du mode pointage** en chargeant une liste de satellites dans les mesureurs de champ Sefram disposant de cette fonction.

Mesureurs de champ compatibles :

7805 ; 7805B ; 7825ST et 7825STM ; 783X ayant un numéro de série supérieur à 1000 ; 7851 à 7856 ; 7861 à 7866.

SeframSat nécessite l'application Framework2. Si ce composant n'est pas présent sur l'ordinateur, le télécharger sur internet puis l'installer :

http://www.microsoft.com/downloads/details.aspx?familyid=aea55f2f-07b5-4a8c-8a44b4e1b196d5c0&displaylang=fr

> Télécharger Seframsat :

http://www.sefram.com/Maj\_soft/SeframSat\_V5\_0.zip

Installer le logiciel Seframsat. Le logiciel est livré avec une base de 10 satellites européens.

- > Connecter puis allumer le mesureur de champ.
- > Ouvrir SeframSat.
- Sélectionner tout d'abord le type du mesureur de champ en cliquant sur INSTRUMENT.
- > Sélectionner l'adresse TCIP ou le numéro du port COM.
- > Cliquer sur Fichier -> Ouvrir

| 🙂 SeframSat    | version 5.0 |          |      |      |                    |          |  |
|----------------|-------------|----------|------|------|--------------------|----------|--|
| Fichier / File | Instrument  | TCIP     | Port | Baud | Données / Data     |          |  |
| ASTRA 1        |             |          |      |      |                    |          |  |
|                |             |          |      |      |                    |          |  |
|                |             |          |      |      |                    |          |  |
|                |             |          |      |      |                    |          |  |
|                |             |          |      |      |                    |          |  |
|                |             |          |      |      |                    |          |  |
| Satellite      |             | Position |      |      | Band               |          |  |
| ASTRA 1        |             | 19,2     | East | -    | Ku Band 💌          |          |  |
|                |             |          |      |      |                    |          |  |
| Frequency      | (MH2)       | Standard |      |      | Symbol rate (kS/s) | Polaritu |  |

> Aller dans Program Files -> SeframSat

| Ouvrir                   |                    |                   |       |          | ? 🗙     |
|--------------------------|--------------------|-------------------|-------|----------|---------|
| Regarder dans :          | 🐌 SeframSat        |                   | • + 6 | ) 💣 🎟 -  |         |
| Mes documents<br>récents | europe10.sat       |                   |       |          |         |
| <b>E</b> ureau           |                    |                   |       |          |         |
| Mes documents            |                    |                   |       |          |         |
| Poste de travail         |                    |                   |       |          |         |
| 2                        |                    |                   |       |          |         |
| Favoris réseau           | Nom du fichier :   | europe10.sat      |       | L        | Ouvrir  |
|                          | Fichiers de type : | sat files (*.sat) |       | <u> </u> | Annuler |

Sélectionner europe10.sat et faire « ouvrir »

| 🙂 SeframSat version 5.0           |                                       |                                     |                                                                                        |
|-----------------------------------|---------------------------------------|-------------------------------------|----------------------------------------------------------------------------------------|
| Fichier / File Instrument TC      | P <b>Port</b> Baud Données / Data     |                                     |                                                                                        |
| INTL 10 02  <br>TURKSAT 2   ASTRA | ATLANTIC 3 ATLAN<br>2 ASTRA 3 ASTRA 1 | TIC 2 HISPASAT<br>EUTEL W2 HOT BIRD |                                                                                        |
| Satellite Posit<br>ASTRA 1 19,2   | on Band<br>East 💌 Ku Band 💌           |                                     | Cliquer ensuite sur<br>l'icône pour réaliser<br>le transfert, le<br>transfert est très |
| Frequency (MHz) Stan<br>11720 DVB | dard Symbol rate (kS/s)<br>S 27500    | Polarity                            | rabide.                                                                                |
| 12515 DVB                         | s v 22000                             |                                     |                                                                                        |
| 10979 DVB                         | S 22000                               |                                     |                                                                                        |
| 12363 DVB                         | s 👤 27500                             |                                     |                                                                                        |

### 2. <u>Transfert de satellites et d'émetteurs terrestres sous forme de</u> <u>sites</u>

Le logiciel TR 7836 dispose d'un mode « éditeur de configuration » : il est donc possible de paramétrer tous les sites sur le logiciel avant de les transférer dans le mesureur de champ. Pour gagner du temps, il existe des fichiers (contenant des fréquences terrestres ou satellites) qui peuvent être importés directement dans un site.

Qu'est-ce qu'un fichier d'importation de programmes « \*.INI » ? Il s'agit d'un fichier contenant les paramètres d'un site (terrestre ou satellite). Les données de ce fichier sont importables directement dans le tableau de programmes d'un site édité avec le TR7836.

#### Vous devez avoir le logiciel Sefram TR7836 version 6.2

Pour une mise à jour, vous devez faire une demande chez Sefram en précisant votre type de mesureur, numéro de série du mesureur et version de votre TR7836 à l'adresse : <u>support@sefram.fr</u>

Une fois la mise à jour effectuée :

- > Ouvrir le logiciel TR7836.
- > Connecter puis allumer le mesureur de champ.
- Sélectionner tout d'abord le type du mesureur de champ en cliquant sur INSTRUMENT.
- > Sélectionner l'adresse TCIP ou le numéro du port COM.
- > Sauvegarder la config d'origine de l'appareil afin de la conserver :

| Dans « Ou<br>spécifier le<br>champ uti | utils », « Ins<br>e type du m<br>lisé et le po | e <i>truments</i> »,<br>esureur de<br>rt. | Récupérer la config<br>d'origine | Sauvegarder       |
|----------------------------------------|------------------------------------------------|-------------------------------------------|----------------------------------|-------------------|
| TR7 Cđi                                | tion de Configu                                | ration                                    |                                  |                   |
| Outils ?                               |                                                |                                           |                                  |                   |
|                                        |                                                |                                           |                                  |                   |
| Citos                                  | 02 11.7.2                                      | Plan de Fréquences                        | Général                          |                   |
| Nombre de Site                         | es : 10 (100 progr                             | ammes) 💌<br>Nom                           | Bande de fréquences              | Autres Paramètres |
|                                        | U<br>1                                         | THIVIERSAN                                | Terrestre / 45-865 MHz           |                   |
|                                        | 2                                              |                                           | Satellite / 900-2150 MHz         |                   |
|                                        | 3                                              | ASTRA NUM                                 | Satellite / 900-2150 MHz         |                   |
|                                        | 4                                              | ATLANTIC                                  | Satellite / 900-2150 MHz         |                   |
|                                        | 5                                              | HOTBIRD                                   | Satellite / 900-2150 MHz         |                   |
|                                        | 6                                              | CABLE                                     | Terrestre / 45-865 MHz           |                   |
|                                        | 7                                              | THIVIERS                                  | Terrestre / 45-865 MHz           |                   |
|                                        | 8                                              |                                           | Satellite / 900-2150 MHz         |                   |
|                                        | 9                                              |                                           | Terrestre / 45-865 MHz           |                   |
|                                        |                                                |                                           |                                  |                   |
|                                        |                                                |                                           | Configuration d'o                | prigine           |

| Enregistrer la                    | configuration sous |                | ? 🛛                             |
|-----------------------------------|--------------------|----------------|---------------------------------|
| Enregistrer dans :                | 🕕 TR7836           |                | -                               |
| Mes documents<br>récents          | Audrix.cng         |                |                                 |
| Mes documents<br>Poste de travail |                    |                | Nom du fichier<br>de sauvegarde |
| Favoris réseau                    | Nom du fichier :   | Origine        | Enregistrer                     |
|                                   | Туре:              | Config (*.cng) | Annuler                         |

> Télécharger la liste des émetteurs TNT (fichiers .ini) :

<u>http://www.sefram.com/Maj\_soft/Ini\_Terrestres\_France.zip</u>

- > Dézipper les fichiers dans un dossier
- > Lancer le logiciel TR7836

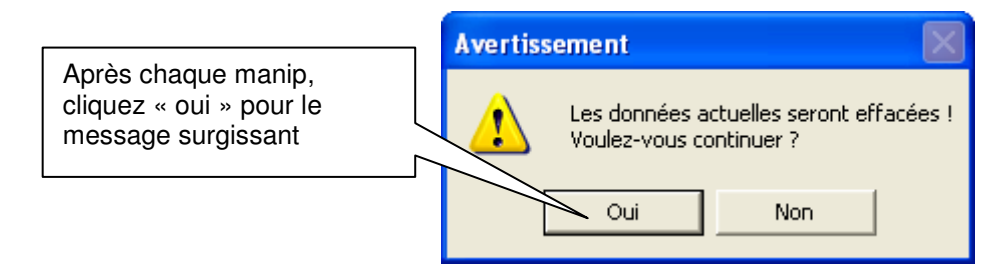

| Outils ?         | Choisir d         | e préférence 20  |                                                         |               |                                                                                                    |
|------------------|-------------------|------------------|---------------------------------------------------------|---------------|----------------------------------------------------------------------------------------------------|
| SEFRAM 7851 n°90 | s: 10 (100 progra | an de Fréquences | Sélectionner un site<br>paramétrer en band<br>terrestre | e et le<br>le | Double-cliquer dans la<br>colonne « <i>Autres</i><br><i>Paramètres</i> » pour accéder<br>aux programmes |
| Liste :          | N°                | Nom              | B/ mequences                                            | Autres        | Paramètres                                                                                              |
| -                | 0                 | THIVIERSAN       | rerrestre / 45-865 MHz                                  |               |                                                                                                    |
|                  | 1                 | THIVIERSNU       | Terrestre / 45-865 MHz                                  |               |                                                                                                    |
|                  | 2                 | ASTRA KU         | Satellite / 900-2150 MHz                                |               |                                                                                                    |
|                  | 3                 | ASTRA NUM        | Satellite / 900-2150 MHz                                |               |                                                                                                    |
|                  | 4                 | ATLANTIC         | Satellite / 900-2150 MHz                                |               |                                                                                                    |
|                  | 5                 | HOTBIRD          | Satellite / 900-2150 MHz                                |               |                                                                                                    |
|                  | 6                 | CABLE            | Terrestre / 45-865 MHz                                  |               |                                                                                                    |
|                  | 7                 | THIVIERS         | Terrestre / 45-865 MHz                                  |               |                                                                                                    |
|                  | 8                 |                  | Satellite / 900-2150 MHz                                |               |                                                                                                    |
|                  | 9                 |                  | Terrestre / 45-865 MHz                                  |               | l.u                                                                                                    |

| a Pa             | ıramèt | res du Site O - |                   |          |                |       |               |          |            |
|------------------|--------|-----------------|-------------------|----------|----------------|-------|---------------|----------|------------|
| -                |        |                 |                   |          |                |       |               |          |            |
| $\left[ \right]$ | Pro    | ogrammes        | Messages          | Ť        | Plan de Mesure | is (  | Seuils        | - Y      | LNB/DiSEqC |
|                  | N°     | Nom             | Fréquence         | Canal    | Standard       | Audio | Constellation | Débit/BW | <b> </b>   |
|                  | 0      | vide            |                   |          |                |       |               |          |            |
|                  | 1      | vide            |                   |          |                |       |               |          |            |
|                  | 2      | vide            |                   |          |                |       |               |          |            |
|                  | 3      | vide            |                   |          |                |       |               |          |            |
|                  | 4      | vide            |                   |          |                |       |               |          |            |
|                  | 5      | vide            |                   |          |                |       |               |          |            |
|                  | 6      | vide            |                   |          |                |       |               |          |            |
|                  | 7      | vide            |                   |          |                |       |               |          |            |
|                  | 8      | vide            |                   |          |                |       |               |          |            |
|                  | 9      | vide            |                   |          |                |       |               |          |            |
|                  | 10     | vide            |                   |          |                |       |               |          |            |
|                  | 11     | vide            |                   |          |                |       |               |          |            |
|                  | 12     | vide            |                   |          |                |       |               |          |            |
|                  | 13     | vide            |                   |          |                |       |               |          | _          |
|                  | 14     | vide            |                   |          |                |       |               |          | -          |
|                  | 15     | vide            |                   |          |                |       |               |          | -          |
|                  | 16     | Pour c          | ouvrir le fichier | « INI »  |                |       |               |          | -          |
|                  | 1/     | nrócóc          | dommont tólóo     | hardó o  |                |       |               |          |            |
|                  | 18     | preced          |                   | larye, C |                |       |               |          | -          |
|                  | 19     | sur « I         | importer aes pi   | rogramn  | ies »          |       |               |          |            |
|                  | 20     |                 |                   |          |                |       |               |          |            |
|                  |        |                 | • >• 🗈            |          |                |       |               |          |            |

| Importer des p                                      | rogrammes                                                                                                    | ? 🛛                                                                                                    |
|-----------------------------------------------------|----------------------------------------------------------------------------------------------------|----------------------------------------------------------------------------------------------------|
| Regarder dans :                                     | Ini_Terrestres_France                                                                                                    | • 🔁 📸 📰 •                                                                                                    |
| Mes documents<br>récents<br>Bureau<br>Mes documents | <ul> <li>17_SAINTES_Stade Vélodrome.ini</li> <li>18_BOURGES_Collines Du Sancerrois.ini</li> <li>19_BORT-LES-ORGUES_Plateau De Bort.ini</li> <li>19_BRIVE_Lissac.ini</li> <li>19_BRIVE_Roc De Mioule.ini</li> <li>19_TULLE_La Bachellerie.ini</li> <li>19_TULLE_Treize Vents.ini</li> <li>19_USSEL_Mont Bessous.ini</li> <li>21_DIJON_Général Ruffey.ini</li> <li>21_DIJON_Nuits-Saint-Georges.ini</li> <li>22_GUINGAMP_Castel Pic.ini</li> <li>23_SAINT-REIEUC_Cathon-Playin ini</li> </ul> | 24_PERIGUEUX_Couloun<br>24_PERIGUEUX_La Gren.<br>24_RIBERAC_Puy De Be-<br>24_SAINT-ASTIER_Belles<br>25_BESANÇON_Bregille.i<br>25_MONTBELIARD_Fort<br>25_PONTARLIER_Fort Di<br>26_LA VOULTE_Mont Briz<br>26_MONTELIMAR_Monta<br>26_ROMANS-SUR-ISERE<br>26_VALENCE_Saint Romz |
| Poste de travail                                    | 23_GUERET_St-Léger Le Gueretois.ini<br>24_BERGERAC_Audrix.ini<br>24_MUSSIDAN_Emburée.ini                                                                                                    | 27_VERNON_Ferme De L<br>28_CHARTRES_Hauts Sa<br>Cliquer sur « <i>Ouvrir</i> » land                                                                                                    |
| Favoris réseau                                      | Nom du fichier : 24_BERGERAC_Audrix.ini                                                                                                    |                                                                                                    |
|                                                     | Fichiers de type : Config (*.ini)                                                                                                    | Annuler                                                                                                    |

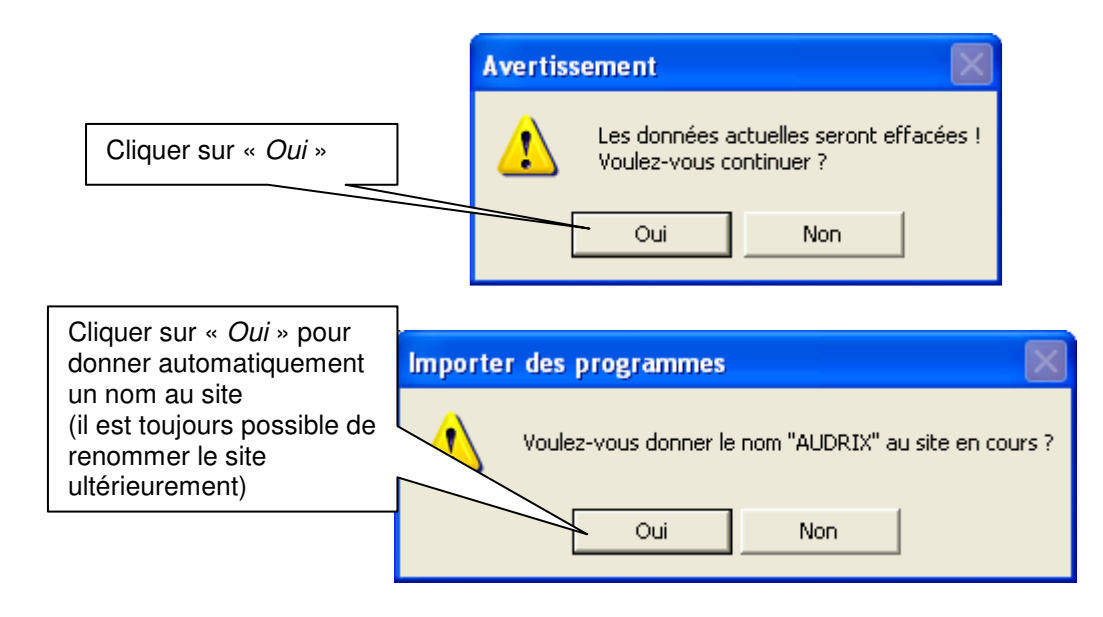

| Pro | grammes | Messages    | - Y       | Plan de Mesure | s     | Seuils        |          | LNB/DiSEqC  |
|-----|---------|-------------|-----------|----------------|-------|---------------|----------|-------------|
| N*  | Nom     | Fréquence   | Canal     | Standard       | Audio | Constellation | Débit/BW | <b>   </b>  |
| 0   | R1      | 570,000 MHz | 33 (E33)  | DVB-T/H        |       | auto          | 8 MHz    |             |
| 1   | R2      | 642,000 MHz | 42 (E 42) | DVB-T/H        |       | auto          | 8 MHz    |             |
| 2   | R3      | 666,000 MHz | 45 (E 45) | DVB-T/H        |       | auto          | 8 MHz    | Multipley 7 |
| 3   | R4      | 618,000 MHz | 39 (E 39) | DVB-T/H        |       | auto          | 8 MHz    |             |
| 4   | R5      | 482,000 MHz | 22 (E22)  | DVB-T/H        |       | auto          | 8 MHz    |             |
| 5   | R6      | 546,000 MHz | 30 (E30)  | DVB-T/H        |       | auto          | 8 MHz 🤳  |             |
| 6   | TF1     | 599,250 MHz | 37 (E37)  | L              | Mono  |               |          |             |
| 7   | FR2     | 575,250 MHz | 34 (E34)  | L              | Mono  | Car           |          |             |
| 8   | FR3     | 551,250 MHz | 31 (E31)  | L              | Mono  |               | aiauaa   |             |
| 9   | ARTE/5  | 831,250 MHz | 66 (E66)  | L              | Mono  | anaio         | giques   |             |
| 10  | M6      | 767,250 MHz | 58 (E58)  | L              | Mono  | J             |          |             |
| 11  | vide    |             |           |                |       |               |          |             |
| 12  | vide    |             |           |                |       |               |          |             |
| 13  | vide    |             |           |                |       |               |          |             |
| 14  | vide    |             |           |                |       |               |          |             |
| 15  | vide    | -           |           |                |       |               |          |             |
| 16  | vide    |             |           |                |       |               |          |             |
| 17  | vide    | -           |           |                |       |               |          |             |
| 18  | vide    | -           |           |                |       |               |          |             |
| 19  | vide    |             |           |                |       |               |          |             |
| 20  | vide    |             |           |                |       |               |          | <b>+</b>    |

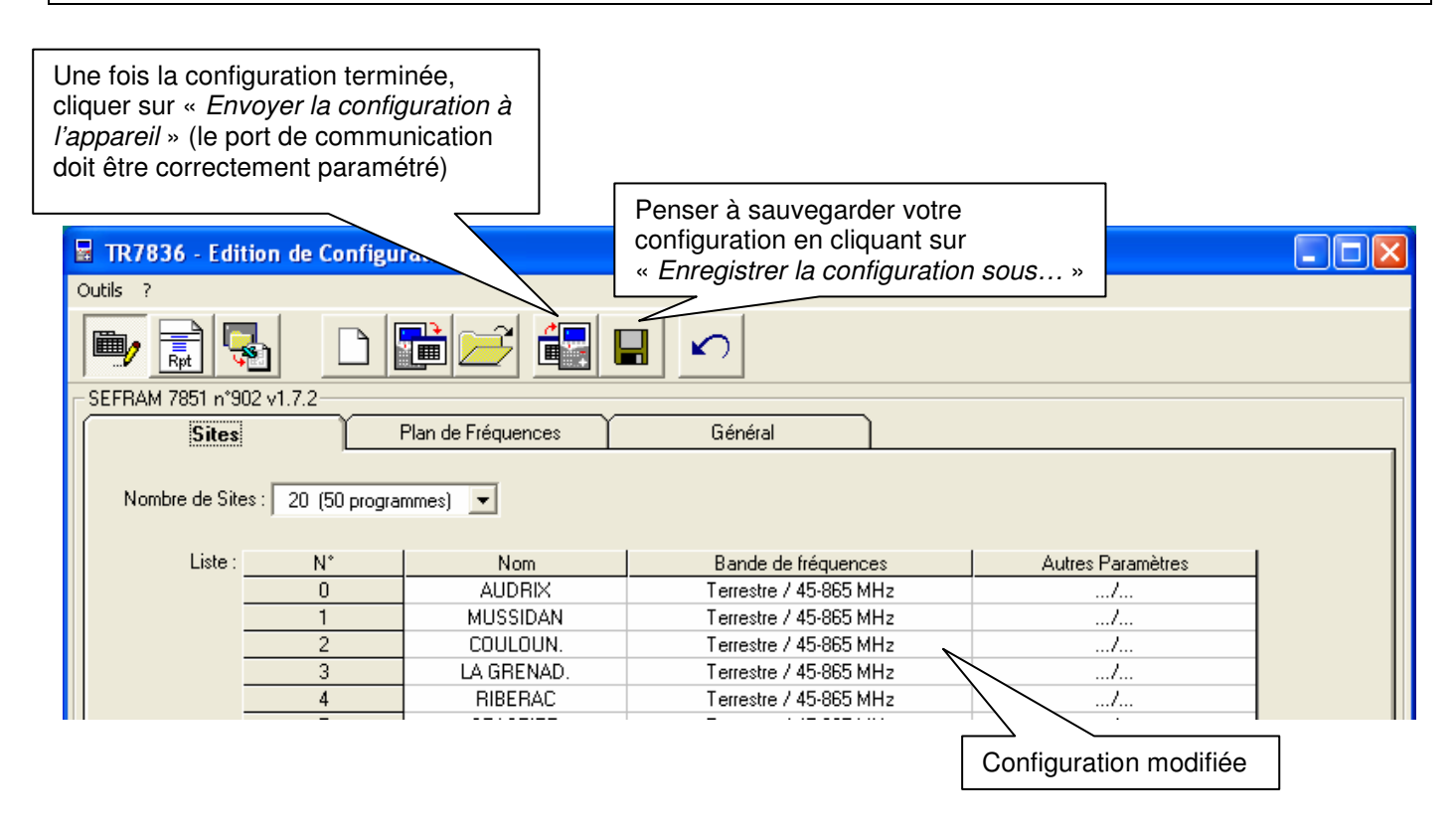

|                     | Avertiss | ement 🛛                                                                                                    |
|---------------------|----------|----------------------------------------------------------------------------------------------------|
| Cliquer sur « oui » | 1        | Envoi de la configuration affichée à l'appareil.<br>La configuration actuelle de l'appareil sera effacée !<br>Voulez-vous continuer ?<br>Oui Non |

#### 3. <u>Transfert ou mises à jour de satellites dans l'appareil</u> Les données transférées dans l'appareil sous forme de sites

Où trouver les fichiers « \*.INI » ?

Les fichiers d'importation de programmes des satellites recevables en Europe (en bande Ku) sont téléchargeables sur les sites internet :

<u>http://fr.kingofsat.net/</u> dans le dossier « Annuaires des satellites » <u>http://fr.kingofsat.net/satellites.php</u>

Ces fichiers sont mis à jour régulièrement : il est donc conseillé de visiter périodiquement ce site pour avoir l'information la plus récente. Comment faire ?

> Cliquer sur le lien suivant

http://fr.kingofsat.net/satellites.php

pour accéder au site Internet :

| 🖉 Liste des satellites recevables (                                                                                            | en E                         | urope ei    | ı bande | Ku - King           | gOfSat - | Microso      | ft Inter      | net Explorer fou | rni par S | EFRAM     | I.S.                |                  |     |
|----------------------------------------------------------------------------------------------------|------------------------------|-------------|---------|---------------------|----------|--------------|---------------|------------------|-----------|-----------|---------------------|------------------|-----|
| 🕥 🗸 📓 http://fr.kingofsat.ne                                                                                                   | t/sat                        | ellites.php |         |                     |          |              |               | <b>~</b>         | 4 ×       | Live Sear | ch                  | 1                | •   |
| Eichier Edition Affichage Eavoris                                                                                              | Out                          | tils ?      |         |                     |          |              |               |                  |           |           |                     |                  |     |
| Editor Editori Encinado 1.4Torio                                                                                               |                              |             |         |                     |          |              |               |                  |           |           |                     |                  |     |
| 🚖 🏘 🔠 🛪 🎆 KingOfSat - Annuaire & Zappi 🎆 Liste des satellites receva 🗙 🍈 🖍 🔝 🖈 🖶 🔤 🗛 🐑 🖓 Outils 🗸 🦷                            |                              |             |         |                     |          |              |               |                  |           |           |                     |                  |     |
| Générer les fichiers .ini avec fréquences en kHz (scans + complets pour les SR faibles). Compatibilité selon logiciel utilisé. |                              |             |         |                     |          |              |               |                  |           |           |                     |                  |     |
| Position<br>orbitale                                                                                                    | .ini                         | Total Ku    | Total C | Chaines<br>en clair |          | <b>⊏})))</b> | 04404<br>4404 | Satellite        | Incl.     | Total     | Chaines<br>en clair | Mise à jour      |     |
| 4.0°E                                                                                                    | $\otimes$                    | 0           | 0       | 0                   | 0        | 0            | 0             | EuroBird 4       | 0.00      | -         | 1.1                 | 2008-08-18 19:28 |     |
| 4.8°E                                                                                                    | Ô                            | 665         | 0       | 175                 | 506      | 82           | 77            | Sirius 4         | 0.01      | 665       | 175                 | 2008-11-04 18:55 |     |
|                                                                                                    |                              |             |         |                     |          |              |               | Astra 1C         | 1.94°     | -         | -                   | 2008-10-01 20:46 |     |
| 5.0°E                                                                                                    | Ø                            | 11          | 0       | 7                   | 11       | 0            | 0             | Sirius 3         | 0.049     | -         | -                   | 2008-01-24 08:24 |     |
|                                                                                                    |                              |             |         |                     |          |              |               | Thor 2           | 0.47°     | 11        | 7                   | 2008-10-17 12:53 |     |
| 7.0°E                                                                                                    | Ś                            | 331         | 0       | 125                 | 193      | 81           | 57            | Eutelsat W3A     | 0.079     | 331       | 125                 | 2008-10-28 09:41 |     |
| 9.0°E                                                                                                    | $\Diamond$                   | 190         | 0       | 88                  | 162      | 21           | 7             | Eurobird 9       | 0.05°     | 190       | 88                  | 2008-11-04 21:30 |     |
| 10.0°E                                                                                                    | \$                           | 30          | 0       | 21                  | 21       | 3            | 6             | Eutelsat W1      | 0.07°     | 30        | 21                  | 2008-11-04 10:09 |     |
|                                                                                                    |                              |             |         |                     |          |              |               | Hotbird 6        | 0.06      | 646       | 484                 | 2008-11-05 19:02 |     |
| 13.0°E                                                                                                    | $\langle \mathbf{v} \rangle$ | 2112        | 0       | 1228                | 1373     | 548          | 191           | Hotbird 7A       | 0.049     | 639       | 250                 | 2008-11-04 18:51 |     |
|                                                                                                    |                              |             |         |                     |          |              |               | Hotbird 8        | 0.06      | 827       | 494                 | 2008-11-05 19:03 | •   |
| 16.0°E                                                                                                    | $\langle \rangle$            | 485         | 0       | 237                 | 338      | 91           | 56            | Eutelsat W2      | 0.05      | 485       | 237                 | 2008-11-05 10:04 |     |
|                                                                                                    |                              |             |         |                     |          |              |               | Astra 1B         | 0.80*     | -         | -                   | 2008-04-07 21:36 |     |
|                                                                                                    |                              |             |         |                     |          |              |               | Astra 1F         | 0.04      | 61        | 36                  | 2008-11-04 18:52 | 2   |
| 40.035                                                                                                    | 2                            | 4400        |         | 074                 | 004      | 247          | 404           | Astra 1G         | 0.06      | 326       | 168                 | 2008-11-05 18:53 | •   |
| 19.2°E                                                                                                    | Ś                            | 1492        | 0       | 9/4                 | 984      | 317          | 191           | Astra 1H         | 0.09      | 560       | 439                 | 2008-11-04 16:52 | 2   |
|                                                                                                    |                              |             |         |                     |          |              |               | Astra 1KR        | 0.10      | 263       | 139                 | 2008-11-04 18:52 | 2   |
|                                                                                                    |                              |             |         |                     |          |              |               | Astra 1L         | 0.07°     | 282       | 192                 | 2008-11-04 08:23 | •   |
| 21.5°E                                                                                                    | Ø                            | 31          | 0       | 28                  | 13       | 3            | 15            | Eutelsat W6      | 0.07*     | 31        | 28                  | 2008-10-31 21:34 |     |
| 00.515                                                                                                    | 0                            |             |         | 407                 | 004      | 400          | 10            | Astra 1E         | 0.07*     | 114       | 69                  | 2008-11-06 10:30 |     |
| 23.5°E                                                                                                    | \$                           | 449         | 0       | 187                 | 261      | 139          | 49            | Astra 3A         | 0.07      | 335       | 118                 | 2008-11-04 21:33 |     |
| 25.5°E Ø                                                                                                    | \$                           | 118         | 0       | 56                  | 111      | 6            | 1             | EuroBird 2       | 0.07*     | 118       | 56                  | 2008-10-27 21:58 |     |
|                                                                                                    |                              |             |         |                     |          |              |               | Badr 3           | 0.06      | 35        | 35                  | 2008-10-29 21:26 |     |
| 26.0°E ∅                                                                                                    | 0                            | 398         | 2       | 397                 | 295      | 101          | 4             | Badr 4           | 0.06      | 226       | 225                 | 2008-11-05 19:06 |     |
|                                                                                                    |                              |             | _       |                     |          |              |               | Badr 6           | 0.05*     | 139       | 137                 | 2008-10-31 18:25 |     |
|                                                                                                    |                              |             |         |                     |          |              |               | 8                | 0         | Internet  |                     | 100%             | •   |
|                                                                                                    |                              |             |         |                     |          |              |               |                  |           |           |                     |                  | 111 |
|                                                                                                    |                              |             | _       |                     |          | 1            |               |                  |           |           |                     |                  |     |
|                                                                                                    |                              | •           | −  Fio  | chiers .            | ini      |              |               |                  |           |           |                     |                  |     |

#### Remarque :

Le fichier contenant les données pour Astra à 23,5°E porte le nom « 0235.INI », le fichier pour Astra à 19,2°E s'appellerait « 0192.INI », etc.

Télécharger les fichiers dans un dossier (dans cet exemple, les satellites ASTRA, ATLANTIC, HOTBIRD, EUTELSAT, TURKSAT, HISPASAT) ont été choisis :

| Importer des p  | rogrammes            |   |           | ? 🗙 |
|-----------------|----------------------|---|-----------|-----|
| Regarder dans : | \mu Fichiers_sat_ini | • | - 🗈 💣 💷 - |     |
| (Ha             | 🝓 0130.ini           |   |           |     |
|                 | 🚳 0160.ini           |   |           |     |
| Mes documents   | 🗟 0192.ini           |   |           |     |
| récents         | 😫 0420.ini           |   |           |     |
|                 | 📓 3300.ini           |   |           |     |
|                 | 🗟 3550.ini           |   |           |     |

Utiliser l'appareil et le logiciel « TR7836 » de la même façon que pour transférer les émetteurs terrestres, mis à part le paramétrage en bande satellite :

| TR7836 - Edition                     | de Configui | ation              |                           |                      |  |
|--------------------------------------|-------------|--------------------|---------------------------|----------------------|--|
| Outils ?                             |             |                    |                           |                      |  |
|                                      |             |                    |                           |                      |  |
| Fichier : C:\Program Files           | TR7836\Orig | ine.cng            |                           |                      |  |
| Sites                                | Î F         | Plan de Fréquences | Général                   |                      |  |
| Nombre de Sites : 20 (50 programmes) |             |                    |                           |                      |  |
| Liste :                              | N*          | Nom                | Bande de fréquences       | Autres Paramètres    |  |
|                                      | 0           | AUDRIX             | Terrestre / 45-865 MHz    |                      |  |
|                                      | 1           | MUSSIDAN           | Terrestre / 45-865 MHz    |                      |  |
|                                      | 2           | COULOUN.           | Terrestre / 45-865 MHz    |                      |  |
|                                      | 3           | LA GRENAD.         | Terrestre / 45-865 MHz    |                      |  |
|                                      | 4           | RIBERAC            | Terrestre / 45-865 MHz    |                      |  |
|                                      | 5           | STASTIER           | Terrestre / 45-865 MHz    |                      |  |
|                                      | 6           | HOTBIRD 6/         | Satellite / 900-2150 MHz  |                      |  |
|                                      | 7           | EUTELSAT W         | Satellite / 900-2150 MHz  |                      |  |
|                                      | 8           | ASTRA 1F/1         | Satellite / 900-2150 MHz  |                      |  |
|                                      | 9           |                    | Terrestre / 45-865 MHz    | ·                    |  |
|                                      | 10          |                    | Terrestre / 45-865 MHz    |                      |  |
|                                      | 11          |                    | Satellite / 900-2150 MHz  |                      |  |
|                                      | 12          |                    | Terrestre / 45-865 MHz    |                      |  |
|                                      | 13          |                    | Terrestre / 45-865 MHz    |                      |  |
|                                      | 14          |                    | Terrestre / 45-865 MHz    |                      |  |
|                                      | 15          |                    | Terrestre / 45-865 MHz Ch | noisir « Satellite » |  |
|                                      | 16          |                    | Terrestre / 45-865 MHz    |                      |  |
|                                      | 17          |                    | Terrestre / 45-865 MHz    |                      |  |
|                                      | 18          |                    | Terrestre / 45-865 MHz    |                      |  |
|                                      | 19          |                    | Terrestre / 45-865 MHz    |                      |  |
|                                      |             |                    |                           |                      |  |

Le nombre de programmes étant limité à 50 pour un site satellite dans l'appareil et la plupart des satellites possédant un nombre plus important de programmes, le message suivant apparaît :

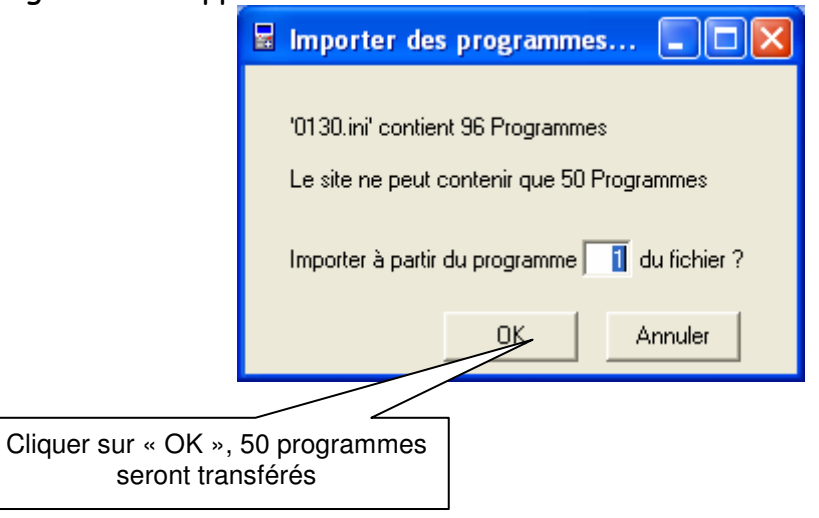

| 🖥 TR7836 - Edi          | tion de Configu     | ration             |                          |                   |  |  |
|-------------------------|---------------------|--------------------|--------------------------|-------------------|--|--|
| Outils ?                |                     |                    |                          |                   |  |  |
|                         |                     |                    |                          |                   |  |  |
| SEFRAM 7851 n*9         | 02 v1.7.2           |                    |                          |                   |  |  |
| Sites<br>Nombre de Site | es : 20 (50 program | Plan de Fréquences | Général                  |                   |  |  |
| Liste :                 | N*                  | Nom                | Bande de fréquences      | Autres Paramètres |  |  |
|                         | 0                   | AUDRIX             | Terrestre / 45-865 MHz   |                   |  |  |
|                         | 1                   | MUSSIDAN           | Terrestre / 45-865 MHz   |                   |  |  |
|                         | 2                   | COULOUN.           | Terrestre / 45-865 MHz   |                   |  |  |
|                         | 3                   | LA GRENAD.         | Terrestre / 45-865 MHz   |                   |  |  |
|                         | 4                   | RIBERAC            | Terrestre / 45-865 MHz   |                   |  |  |
|                         | 5                   | STASTIER           | Terrestre / 45-865 MHz   |                   |  |  |
|                         | 6                   | HOTBIRD 6/         | Satellite / 900-2150 MHz |                   |  |  |
|                         | 7                   | EUTELSAT W         | Satellite / 900-2150 MHz |                   |  |  |
|                         | 8                   | ASTRA 1F/1         | Satellite / 900-2150 MHz |                   |  |  |
|                         | 9                   | TURKSAT 2A         | Satellite / 900-2150 MHz |                   |  |  |
|                         | 10                  | HISPASAT 1         | Satellite / 900-2150 MHz |                   |  |  |
|                         | 11                  | ATLANTIC B         | Satellite / 900-2150 MHz |                   |  |  |
|                         | 12                  |                    | Terrestre / 45-865 MHz   |                   |  |  |
|                         | 13                  |                    | Terrestre / 45-865 MHz   |                   |  |  |
|                         | 14                  |                    | Terrestre / 45-865 MHz   |                   |  |  |
|                         | 15                  |                    | Terrestre / 45-865 MHz   |                   |  |  |
|                         | 16                  |                    | Terrestre / 45-865 MHz   |                   |  |  |
|                         | 17                  |                    | Terrestre / 45-865 MHz   |                   |  |  |
|                         | 18                  |                    | Terrestre / 45-865 MHz   |                   |  |  |
|                         | 19                  |                    | Terrestre / 45-865 MHz   |                   |  |  |
|                         |                     |                    |                          |                   |  |  |

#### Exemple de nouvelle config :

 Il est toujours possible de récupérer la config d'origine et la transférer vers l'appareil

#### 4. <u>Récupération de la config d'origine de l'appareil</u>

- > Ouvrir le logiciel TR7836.
- > Connecter puis allumer le mesureur de champ.
- Sélectionner tout d'abord le type du mesureur de champ en cliquant sur INSTRUMENT.
- > Sélectionner l'adresse TCIP ou le numéro du port COM.

| Dans « <i>Outils</i> », «<br>spécifier le type du<br>champ utilisé et le | <i>instruments</i> »,<br>mesureur de<br>port. | Récupérer le fic<br>de config d'origi | hier<br>ne          |  |  |
|--------------------------------------------------------------------------|-----------------------------------------------|---------------------------------------|---------------------|--|--|
| TR7 Edition de Conf                                                      | guration                                      |                                       |                     |  |  |
| Outils ?                                                                 |                                               |                                       |                     |  |  |
|                                                                          |                                               |                                       |                     |  |  |
| SEFRAM 7851 n*902 v1.7.2                                                 | ~                                             |                                       |                     |  |  |
| Sites Plan de Fréquences Général                                         |                                               |                                       |                     |  |  |
| Nombre de Sites : 10 (100 programmes) 💌                                  |                                               |                                       |                     |  |  |
| Liste : N°                                                               | Nom                                           | Bande de fréquences                   | s Autres Paramètres |  |  |
| 0                                                                        | THIVIERSAN                                    | Terrestre / 45-865 MH                 | z/                  |  |  |
| 1                                                                        | THIVIERSNU                                    | Terrestre / 45-865 MH                 | łz/                 |  |  |
| 2                                                                        | ASTRA KU                                      | Satellite / 900-2150 Mł               | Hz/                 |  |  |
| 3                                                                        | ASTRA NUM                                     | Satellite / 900-2150 Mł               | Hz/                 |  |  |
| 4                                                                        | ATLANTIC                                      | Satellite / 900-2150 Mł               | Hz/                 |  |  |
| 5                                                                        | HOTBIRD                                       | Satellite / 900-2150 Mł               | Hz/                 |  |  |

| Ouvrir une con                     | figuration                |                |                        | ? 🗙   |
|------------------------------------|---------------------------|----------------|------------------------|-------|
| Regarder dans :                    | <u> </u> TR7836           |                |                        |       |
| Mes documents<br>récents<br>Bureau | Audrix.cng<br>Origine.cng |                |                        |       |
| Mes documents                      |                           |                |                        |       |
| Poste de travail                   |                           |                | Cliquez sur « ouvrir » |       |
| Favoris réseau                     | Nom du fichier :          | Origine.cng    | -                      | uvrir |
|                                    | Fichiers de type :        | Config (*.cng) | ✓ Ar                   | nuler |

> La config d'origine apparaît :

|                        |                                       |                   | Cliquez sur « Envoyer la configuation à l'appareil » |  |   |  |
|------------------------|---------------------------------------|-------------------|------------------------------------------------------|--|---|--|
| 🖥 TR7836 - Editio      | on de Configur                        | ation             |                                                      |  | X |  |
| Outils ?               |                                       |                   |                                                      |  |   |  |
| Fichier : C:\Program F |                                       |                   |                                                      |  |   |  |
| Sites                  | F                                     | lan de Fréquences | Général                                              |  |   |  |
| Nombre de Sites :      | Nombre de Sites : 10 (100 programmes) |                   |                                                      |  |   |  |
|                        | 0                                     | THIVIERSAN        | Terrestre / 45-865 MHz                               |  |   |  |
|                        | 1                                     | THIVIERSNU        | Terrestre / 45-865 MHz                               |  |   |  |
|                        | 2                                     | ASTRA KU          | Satellite / 900-2150 MHz                             |  |   |  |
|                        | 3                                     | ASTRA NUM         | Satellite / 900-2150 MHz                             |  |   |  |
|                        | 4                                     | ATLANTIC          | Satellite / 900-2150 MHz                             |  |   |  |
|                        | 5                                     | HOTBIRD           | Satellite / 900-2150 MHz                             |  |   |  |
| _                      | 6                                     | CABLE             | Terrestre / 45-865 MHz                               |  |   |  |
|                        | /                                     | THIVIERS          | Lerrestre / 45-865 MHz                               |  |   |  |
|                        | 9                                     |                   | Terrestre / 45,965 MHz                               |  |   |  |
|                        | 3                                     |                   | Tellestie 7 40-060 MHz                               |  |   |  |
|                        |                                       |                   |                                                      |  |   |  |

Sources du document : SEFRAM